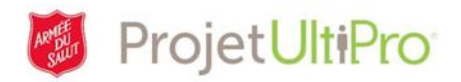

## Procédure pour payer automatiquement un employé

**Aperçu :** Il est possible de faire en sorte que les employés à temps plein et à temps partiel qui ont toujours le même horaire de travail soient payés automatiquement. De cette manière, il n'est pas nécessaire d'entrer et d'approuver leurs heures de travail normales chaque semaine. Cette mesure, qui s'applique généralement aux salariés, n'est habituellement pas utilisée pour les employés rémunérés à l'heure. Les feuilles de temps des employés payés automatiquement ne doivent être approuvées que si elles contiennent des exceptions (heures supplémentaires, congés de maladie, vacances, etc.).

Les administrateurs peuvent faire en sorte qu'un employé soit payé automatiquement et qu'il ne soit pas nécessaire d'entrer ses heures quotidiennes de travail, mais cela doit être fait adéquatement. Autrement dit, cette démarche ne se résume pas simplement à cocher une case dans le système. Pour éviter d'éventuels problèmes, d'autres champs doivent également être modifiés au même moment, entre autres :

- celui associé au groupe de paie;
- celui associé au statut de l'employé (horaire/salarié);
- celui associé au groupe de revenus (Earnings group).

Gardez à l'esprit avant d'entamer la procédure pour payer automatiquement un employé, que cette démarche aura une incidence sur sa rémunération; il intégrera un cycle de paie en fonction duquel il sera payé une semaine à l'avance. Une fois le changement effectué, il faut prévoir un délai de trois semaines avant que l'employé obtienne sa prochaine paie et intègre ainsi le cycle de paie des salariés. Étant donné que la rémunération inclut des heures travaillées pendant la semaine de paie, vous approuverez l'équivalent de presque une semaine de travail à l'avance. C'est pour cette raison qu'il N'EST PAS recommandé de payer automatiquement un employé rémunéré à l'heure, et dont l'horaire de travail varie.

Un employé (horaire ou salarié) dont le statut « payé automatiquement » est changé pour celui d'un « employé à feuille de temps » est rémunéré pour une semaine seulement, et ce, jusqu'à ce que le cycle de paie soit réharmonisé au calendrier horaire.

- 1. Cliquez sur MENU.
- 2. Cliquez sur l'onglet Administration.
- 3. Cliquez sur *Mes employés*.

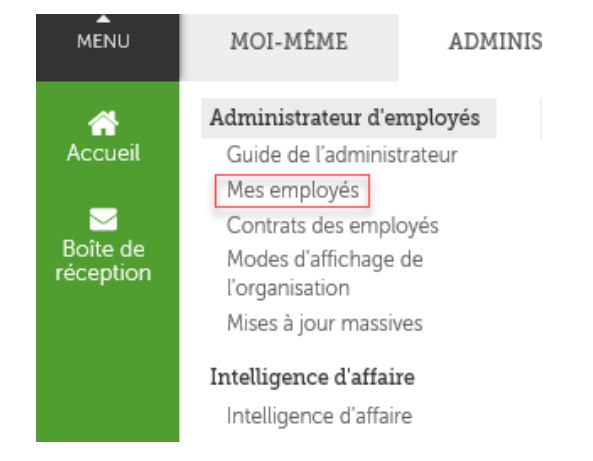

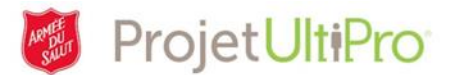

- Le paramètre de recherche par défaut est le *Nom de famille*. Cliquez sur la flèche du champ Chercher par pour choisir un autre paramètre de recherche, au besoin. Dans l'exemple présenté cidessous, le paramètre utilisé est le nom de famille.
- 5. Cliquez sur *Rechercher*.

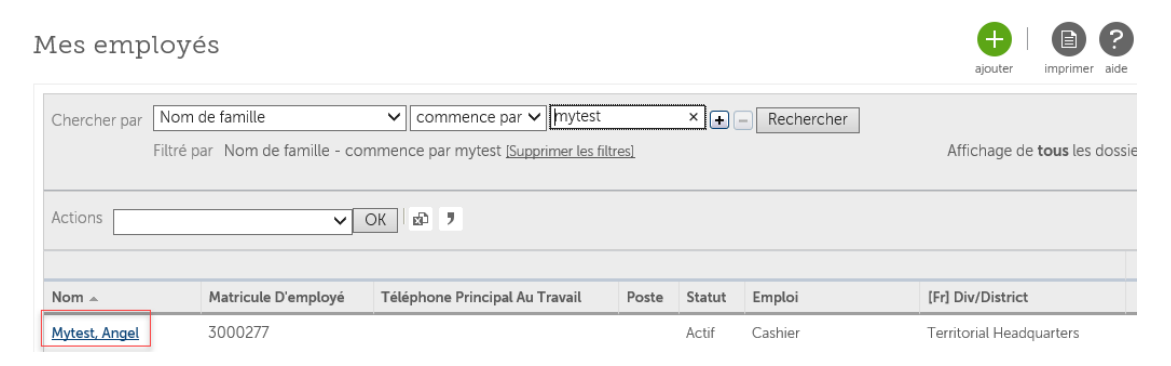

6. La liste des employés s'affiche à l'écran; cliquez sur le nom de l'employé concerné.

| y Employe         | es                            |                 |           |         |           | add print help           |
|-------------------|-------------------------------|-----------------|-----------|---------|-----------|--------------------------|
| Find by Last name | ✓ starts                      | with 🗸 þadmin   | ×         | - Searc | h         |                          |
| Filtered by       | Last name - starts with admin | [Clear Filters] |           |         |           | Displaying all recor     |
| Actions           | <ul> <li>✓ ОК № 1</li> </ul>  |                 |           |         |           |                          |
| Name 🔺            | Employee Number               | Work Phone      | Extension | Status  | Job       | [Ca] Div/District        |
| admin, cal        | 3000151                       |                 |           | Active  | Bookeeper | Territorial Headquarters |
|                   |                               |                 |           |         |           |                          |

- Cliquez ensuite sur l'onglet *Emplois.* La page Résumé de l'emploi s'affiche à l'écran.
- Cliquez sur *mettre à jour* pour faire des changements sur la page Résumé de l'emploi.

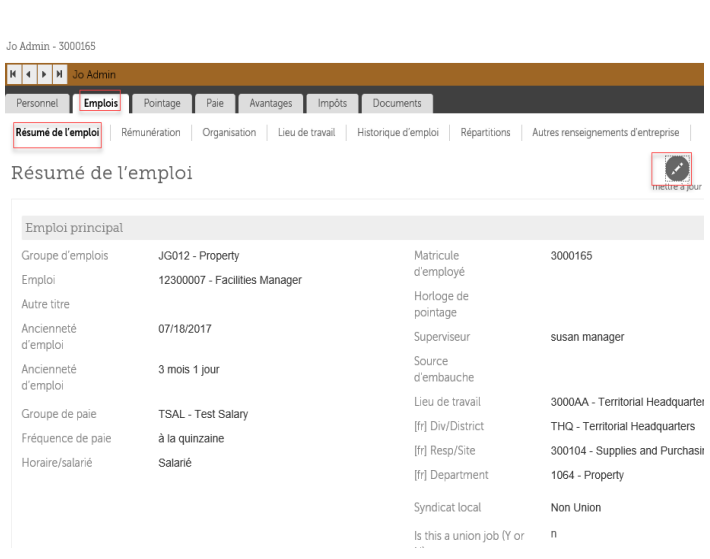

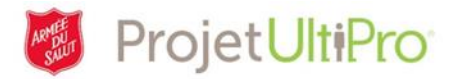

- Cliquez sur l'icône de calendrier qui se trouve à côté du champ En vigueur. Sélectionnez ensuite la date d'entrée en vigueur du changement en question.
- 10. Cliquez sur la flèche du champ **Motif** pour choisir un motif justifiant ce changement.

| lodifier le p        | oste                               | enregister annuler imprir |
|----------------------|------------------------------------|---------------------------|
| Général              |                                    |                           |
| En vigueur           | . 11/01/2017                       |                           |
| Motif                | • 301 - Reclassification           |                           |
| Emploi actuel        | 12300007 - Facilities Manager      |                           |
| Groupe d'emplois     | • JG012 - Property                 |                           |
| Nouvel emploi        | • 12300007 - Facilities Manager 🔽  |                           |
| Autre titre          |                                    |                           |
| Superviseur          | susan manager Q X                  |                           |
| Source<br>d'embauche | V                                  |                           |
| [fr] Div/District    | THQ - Territorial Headquarters     |                           |
| [fr] Resp/Site       | • 300104 - Supplies and Purchasing |                           |
| [fr] Department      | • 1064 - Property                  |                           |
| Syndicat local       | Non Union                          |                           |

11. Choisissez un groupe de paie et modifiez le statut horaire/salarié, s'il y a lieu.

| Change Job      |                                    |                   | save cancel |
|-----------------|------------------------------------|-------------------|-------------|
| Payroll         |                                    |                   |             |
| Pay group       | • ONTPAY - Ont/THQ Payroll Hrly TE | Time clock        |             |
| Pay frequency   | Biweekly                           | Pay automatically |             |
| Scheduled hours | • 80.0000                          |                   |             |
| Employee type   | • REG - Regular                    |                   |             |
| Hourly/Salaried | • Hourly                           |                   |             |
| Full/Part time  | • Full Time 🔽                      |                   |             |

## **Exemples applicables**

Groupe de paie : ONTPAY (ou un autre choix associé à votre région) Horaire/salarié : Horaire Case **Payé automatiquement : non cochée** Nouveau groupe de revenus (*Earnings Group*) : Empl. rémunérés à l'heure (*Hourly Empl. – Time Entry*) Date d'entrée en vigueur : (date d'entrée en vigueur applicable)

Groupe de paie : SALPAY Horaire/salarié : Salarié Case **Payé automatiquement : cochée** Nouveau groupe de revenus (*Earnings group*) : Salariés (*Salaried*) Date d'entrée en vigueur : (date d'entrée en vigueur applicable)

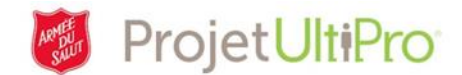

## **Exemples inapplicables**

Groupe de paie : *ONTPAY* Horaire/salarié : Horaire Case *Payé automatiquement* : cochée Nouveau groupe de revenus (*Earnings Group*) : aucun changement Date d'entrée en vigueur : aucun changement

Groupe de paie : *SALPAY* Horaire/salarié : Horaire Case *Payé automatiquement* : non cochée Nouveau groupe de revenus (*Earnings Group*) : aucun changement Date d'entrée en vigueur : aucun changement

- 12. Faites défiler la page jusqu'à la case **Payé automatiquement** (*Pay automatically*) et cochez celle-ci.
- 13. Click sur *enregistrer* (save).
- 14. Cliquez sur *soumettre* pour confirmer tout changement apporté.

| Job Summary Compensa | tion Organization | Work Location | Job History   | Allocations |   |
|----------------------|-------------------|---------------|---------------|-------------|---|
| Change Job           |                   |               | R Save cancel | print Pelp  | > |
| Pay frequency        | Biweekly          |               |               |             | ~ |
| Scheduled hours      | • 80.0000         |               |               |             |   |
| Employee type        | • REG - Regular   |               | $\checkmark$  |             |   |
| Hourly/Salaried      | • Salaried 🗸      |               |               |             |   |
| Full/Part time       | • Full Time 🗸     |               |               |             |   |
| Time clock           |                   |               |               |             |   |
| Pay automatically    |                   |               |               |             | ł |
|                      |                   |               |               |             |   |
|                      |                   |               |               |             |   |
|                      |                   |               |               |             |   |

| Personal Job | Time & Attendance        | Pay         | Benefits      | Taxes      | Documents      |        |
|--------------|--------------------------|-------------|---------------|------------|----------------|--------|
| Job Summary  | Compensation Organiz     | ation       | Work Location | Job Hi     | story Allocati | ions C |
| Summary      | 7                        |             |               | submit car | ncel print h   | elp >  |
| 🨲 You must   | t select Submit to compl | ete this re | quest.        |            |                | ^      |
| Comments     |                          |             |               |            |                |        |

15. Cliquez sur l'onglet Paie (Pay).

| ARMEE<br>DU<br>SALUT | Projet <b>UltiPro</b> |
|----------------------|-----------------------|
|                      |                       |

| Personal    | Jobs                                                                                       | Time 8 | + Attendance | Pay   | Benefits | Taxe     | s Docume   | ents       |                    |                                                  |                          |
|-------------|--------------------------------------------------------------------------------------------|--------|--------------|-------|----------|----------|------------|------------|--------------------|--------------------------------------------------|--------------------------|
| Pay History | Pay History         YTD Summary         Direct Deposit         Earnings         Deductions |        |              |       |          |          |            |            |                    |                                                  |                          |
| Pay H       | Pay History                                                                                |        |              |       |          |          |            |            | ₿?                 | >                                                | Things I Can Do          |
|             |                                                                                            |        |              |       |          |          |            |            | print help         |                                                  | FOR THIS TAB SET         |
| Find by     | Find by Date range V From MM/DD/YYYY To MM/DD/YYYY S Search                                |        |              |       |          |          |            |            |                    | <u>Change Pay Statement</u><br><u>Preference</u> |                          |
|             |                                                                                            |        |              |       |          |          |            |            | Add Direct Deposit |                                                  |                          |
|             |                                                                                            |        |              |       |          |          |            |            |                    | 1                                                | Add Earnings             |
| Devide      | Do                                                                                         | cument | Check        | -     | Maldad   | Madalasa | Described  |            |                    |                                                  | Change Earnings Group    |
| Pay Date    | e – Nu                                                                                     | mber   | Mode         | Туре  | Voided   | Voiding  | Reconciled | Net Pay    | Earnings           | L                                                | Change Deduction/Benefit |
| 07/06/20    | <u>17</u> 66                                                                               |        | Regular      | Check |          |          |            | \$1,091.29 | \$1,344.00         |                                                  | Group                    |
|             |                                                                                            |        |              |       |          |          |            |            |                    |                                                  | Add Deductions/Benefits  |

- 16. Cliquez sur *Change Earnings Group* (*changement de groupe de revenus*), sous la section *Things I Can Do* (*Ce que je peux faire*).
- 17. Modifiez le champ *New earning group* (*nouveau groupe de revenus*), s'il y a lieu, et cliquez sur *Save* (*enregistrer*).

| 1 | Change Earning Group  |                            |  |  |  |  |
|---|-----------------------|----------------------------|--|--|--|--|
|   | Current earning group | Salaried Employees         |  |  |  |  |
|   | New earning group     | • Hourly Empl Time Entry 🗸 |  |  |  |  |
|   | Effective             | * <u>10/01/2017 × ta</u>   |  |  |  |  |